## Adding Family Members in the Allstate Identity ProtectionPortal

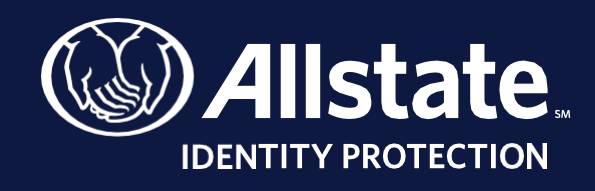

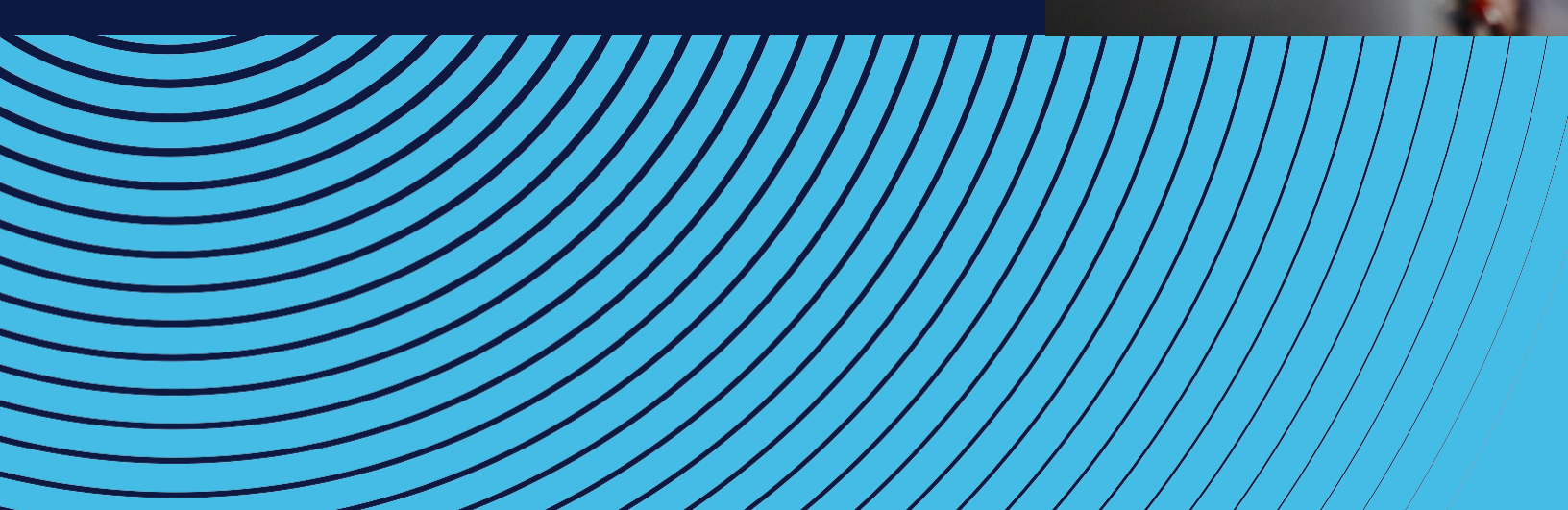

## Add your family members within your AIP portal today —

Thank you for selecting Allstate Identity Protection (formerly InfoArmor) as your identity protection provider. If you are enrolled in family coverage you may enroll family members or dependents within your AIP portal utilizing the instructions located within this document.

| 1) From the home page of your Allstate Identity Protection Portal <b>CLICK ON YOUR NAME</b><br>located in the top right-hand corner. |                                                                                                    |                                                                                              |  |  |  |  |
|----------------------------------------------------------------------------------------------------|----------------------------------------------------------------------------------------------------|----------------------------------------------------------------------------------------------|--|--|--|--|
| W Allstate                                                                                                    | Dashboard                                                                                                    | Exciting news: PrivacyArmor is now Allstate Identity Protection!                             |  |  |  |  |
|                                                                                                    | IDENTITY HEALTH                                                                                                    | ALERTS                                                                                       |  |  |  |  |
| Dashboard      MONITORING      Gredit Monitoring      Dark Web Monitoring      Financial Transactions                                | Identity Health<br>Low Risk<br>We have currently not found any<br>irregularities or impending threats.                                               | Chandler, you are protected by Allstate Identity Protection<br>You currently have no alerts. |  |  |  |  |
| ്പ് Social Monitoring                                                                                                    | CREDIT SCORE                                                                                                    |                                                                                              |  |  |  |  |
| RESOURCES Digital Exposure Solicitation Reduction                                                                                    | ?                                                                                                    |                                                                                              |  |  |  |  |
|                                                                                                    | In order to provide the highest<br>level of protection possible, it is<br>important that you enable credit<br>monitoring<br>Enable Credit Monitoring |                                                                                              |  |  |  |  |
|                                                                                                    |                                                                                                    |                                                                                              |  |  |  |  |
| 2) A drop-c                                                                                                    | down menu will ap                                                                                                    | pear. CLICK THE ADD FAMILY MEMBERS BUTTON.                                                   |  |  |  |  |
|                                                                                                    |                                                                                                    | Chandler Bing                                                                                |  |  |  |  |
|                                                                                                    | Ν                                                                                                    | <b>MEMBER ID:</b> #3372893                                                                   |  |  |  |  |
|                                                                                                    | A                                                                                                    | Account settings                                                                             |  |  |  |  |
|                                                                                                    | L                                                                                                    | .og out                                                                                      |  |  |  |  |
|                                                                                                    | F                                                                                                    | AMILY MEMBERS                                                                                |  |  |  |  |
|                                                                                                    | ty P                                                                                                    | Add Family Members                                                                           |  |  |  |  |
|                                                                                                    |                                                                                                    |                                                                                              |  |  |  |  |

| 3) CLICK ON THE 🕂 SYMBOL to add a new member                          |                                    |                                 |                 |  |  |  |
|-----------------------------------------------------------------------|------------------------------------|---------------------------------|-----------------|--|--|--|
| Manage Family Members                                                 |                                    |                                 | Chandler Bing   |  |  |  |
| Add new member                                                        |                                    |                                 |                 |  |  |  |
| Enter the dependent's info<br>MEMBER.                                 | ormation. Be sure to comp          | lete all required fields. CLICK | SAVE NEW        |  |  |  |
| Add Family Members                                                    |                                    |                                 | Chandler Bing   |  |  |  |
| Personal Information First Name* Date of Birth*                       | Last Name* Social Security Number* |                                 |                 |  |  |  |
| Must be a valid birthdate within the past 125 years.<br>Relationship* | Must be a valid 9 digit SSN        |                                 |                 |  |  |  |
| Spouse Spouse Same as Chandler's Address                              | v                                  |                                 |                 |  |  |  |
|                                                                       |                                    |                                 | Save New Member |  |  |  |

\*\*Should you experience any difficulty adding a dependent within your Allstate Identity Protection portal please reach our Customer Care Team by calling (800) 789-2720.